## ИНСТРУКЦИЯ ПО ИСПОЛЬЗОВАНИЮ ПРОГРАММЫ NAPS2

Программа NAPS2 – это бесплатная программа для сканирования и распознавания документов с возможностью редактирования и сохранения результата в различные популярные форматы.

## Основные возможности NAPS2:

сканирование документов с большим количеством настроек;

— предоставление инструментов для обработки получаемых изображений;

— сохранение изображений в единый PDF-файл или в виде отдельных изображений (например, с форматом JPEG или PNG);

— поддержка пакетной обработки (сканирование и обработка нескольких документов одновременно).

## Запуск программы

<u>Запустить</u> программу можно через главное меню «Пуск», а также через ярлык на рабочем столе (рис. 1).

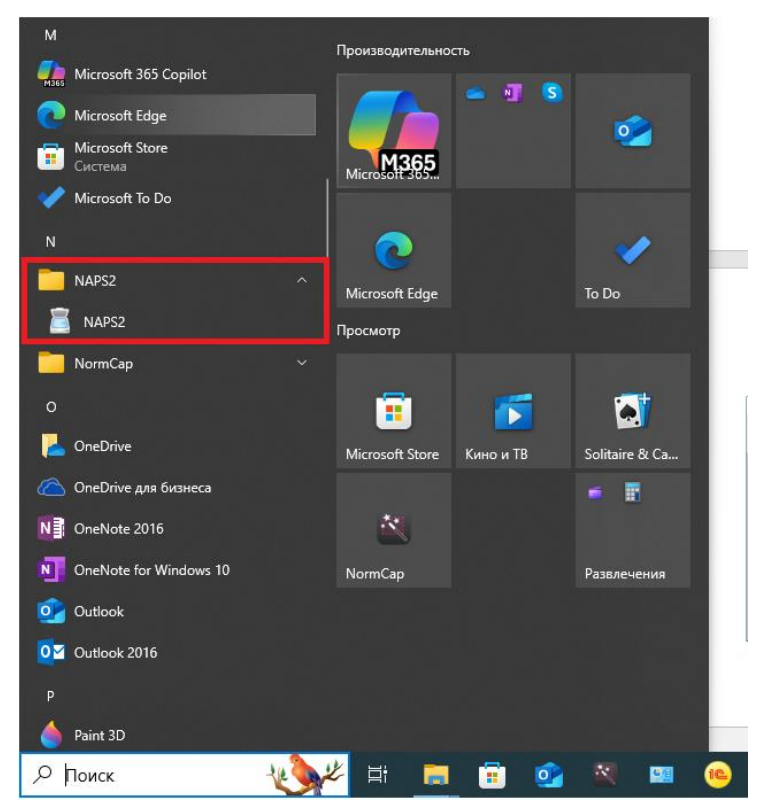

Рис. 1. Вариант запуска программы через меню «Пуск».

Главное окно программы (рис. 2) включает в себя <u>панель</u> <u>инструментов</u> (1), расположенную в верхней части, где доступны основные инструменты для работы со сканируемым файлом и <u>рабочую область</u> (2), на которой располагаются открытые документы.

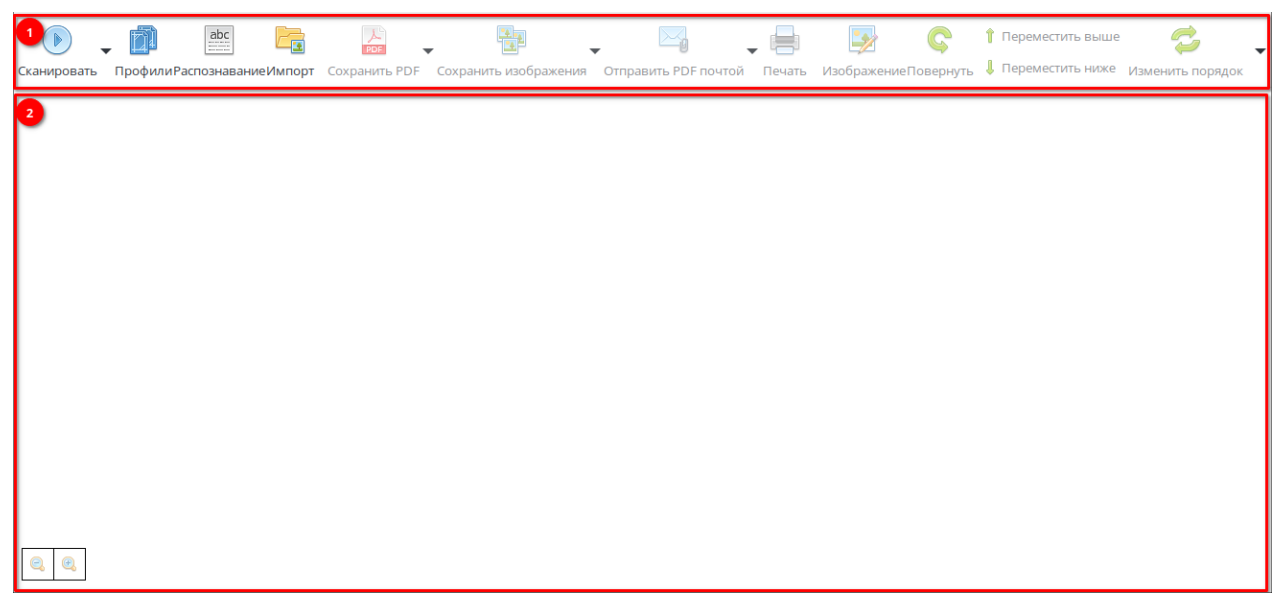

Рис. 2. Главное окно программы.

## Сканирование документов

1. Положите сканируемый документ на стекло сканера или в устройство автоматической подачи документов (при его наличии).

2. На панели инструментов выберите функцию выбора профиля сканирования (рис. 3), а в открывшемся окне – нужный профиль сканирования (рис. 4).

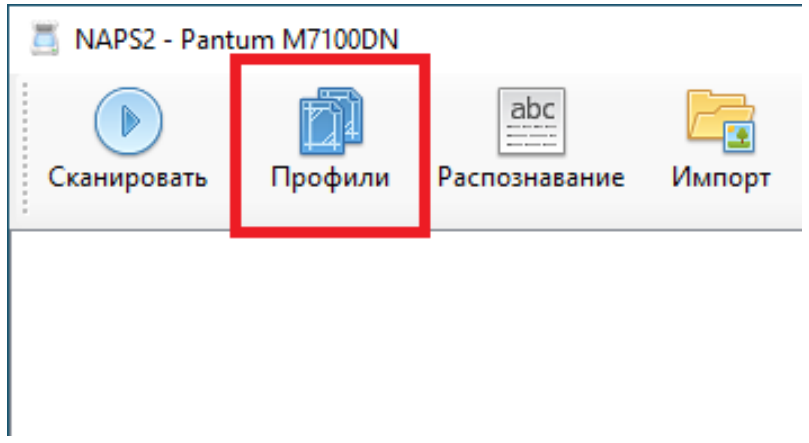

Рис. 3. Функция выбора профиля сканирования.

| 📸 Профили                  | ×           |
|----------------------------|-------------|
| Pantum<br>M7100DN          | Сканировать |
| 😳 Новый 🥖 Правка 💥 Удалить | Готово      |

Рис. 4. Окно профиля сканирования.

В окне профилей сканирования можно изменить параметры сканирования для каждого настроенного профиля (рис. 5):

- <u>Устройство</u>: можно выбрать другое сканирующее устройство, нажав кнопку «Выбор сканера».
- <u>Источник бумаги</u>: со стекла, устройство подачи и двустороннее сканирование.
- <u>Глубина цвета</u>: настройка цветопередачи сканирования (цветное, черно-белое).
- <u>Размер страницы</u>: выбор формата сканируемого документа (A4, A3 и т.д.).
- <u>Горизонтальное выравнивание</u>: установка выравнивания изображения.
- <u>Разрешение</u>: установка разрешения сканирования (количество точек/дюйм).

| î Настройки профиля                              | >                                     |
|--------------------------------------------------|---------------------------------------|
| Отображаемое имя:                                |                                       |
| Pantum M7100DN                                   |                                       |
| ○ Драйвер WIA                                    | ) Драйвер TWAIN                       |
| Устройство:                                      | •                                     |
| Pantum M7100 Series TWAIN                        | Выбор сканера                         |
| О предстановки О сооственных<br>Источник бумаги: | Глубина цвета:<br>Иветной 24 бит/пикс |
|                                                  |                                       |
| Размер страницы:                                 | Горизонтальное выравнивание:          |
| A4 (210x29 / MM)                                 | Иправо У                              |
| Разрешение:                                      | Масштаб:                              |
| 600 точек/дюйм                                   | × 1:1 ~                               |
| Яркость:                                         | Контраст:                             |
| Включить автосохранение Пара                     | метры автосохранения                  |
| Расширенные                                      | ОК Отмена                             |

Рис. 5. Настройки профиля сканирования.

Для <u>начала процесса сканирования</u> нажмите кнопку «Сканировать» (рис. 6) или на клавишу F2.

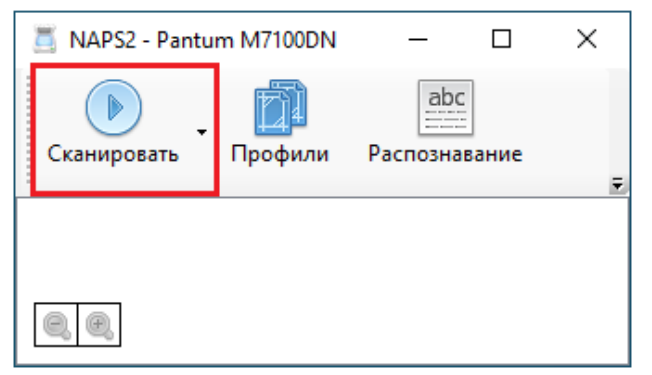

Рис. 6. Функция сканирования документа.

После выполненных действий в главном окне программы отобразится отсканированная страница документа (рис.7).

| 🧾 NAPS2 - Pa      | ntum M7100DN |                      |                                                                                                    |                  |                          |                         | -     |   | × |
|-------------------|--------------|----------------------|----------------------------------------------------------------------------------------------------|------------------|--------------------------|-------------------------|-------|---|---|
| ()<br>Сканировать | - Профили    | аbс<br>Распознавание | Геректикание и Калание и Калание и Калание и Калание и Калание и Калание и Калание и Калание и Калание и Калани<br>Импорт | Сохранить<br>PDF | Сохранить<br>изображения | Отправить<br>PDF почтой | Печат | Ъ | Ŧ |
|                   |              |                      |                                                                                                    |                  |                          |                         |       |   |   |
| €, €,             |              |                      |                                                                                                    |                  |                          |                         |       |   |   |

Рис. 7. Вид главного окна программы после сканирования.

Нажмите на изображение двойным щелчком левой кнопки мыши, чтобы увидеть, как выглядит отсканированная страница документа в <u>окне</u> <u>предпросмотра</u> (рис. 8).

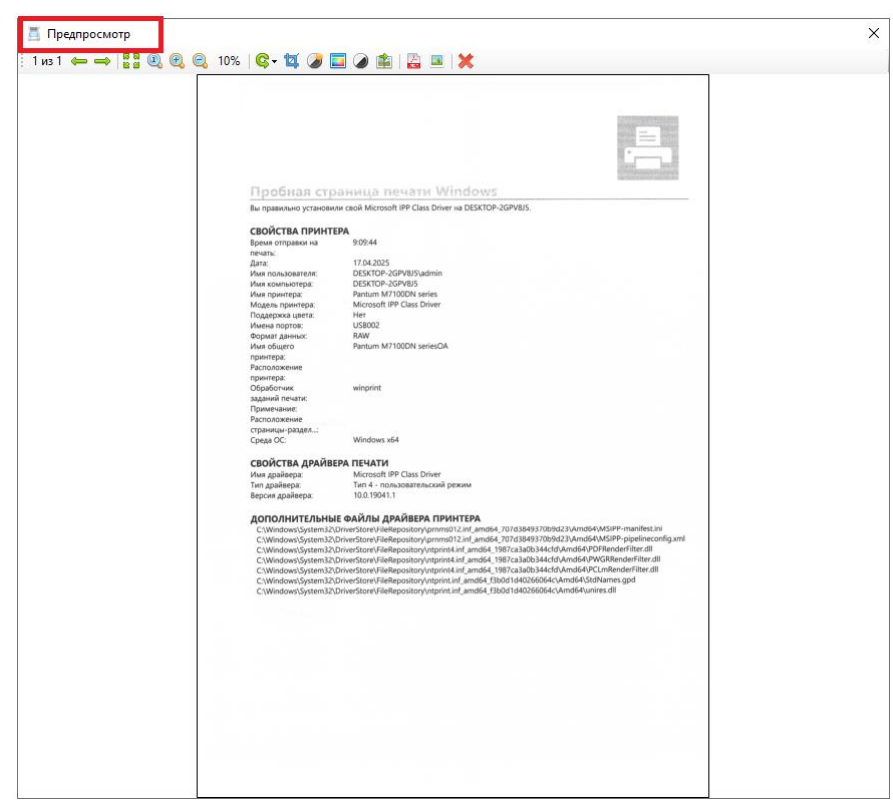

Рис. 8. Окно предпросмотра изображений.

Ту же операцию можно выполнить, нажав правой кнопкой мыши на отсканированном изображении и вызвав контекстное меню (рис. 9):

- Вид (предпросмотр);
- Выбрать все (клавиши CTRL + А);
- Копия (клавиши CTRL + C);
- Удалить (клавиша DELETE).

| 🧾 NAPS2 - Pantu                                                                                                    | m M7100DN                                                                                                    | I                                |                         |                                                                                                    |
|----------------------------------------------------------------------------------------------------|----------------------------------------------------------------------------------------------------|----------------------------------|-------------------------|----------------------------------------------------------------------------------------------------|
| Сканировать                                                                                                    | Профили                                                                                                    | аbс                              | ание                    | Геректикание и Калание и Калание и |
| -<br>Districtions of the second second | Construction of the second second sec |                                  |                         |                                                                                                    |
|                                                                                                    | Q                                                                                                    | Вид                              |                         |                                                                                                    |
|                                                                                                    |                                                                                                    | Выбрать все<br>Копия<br>Вставить | CTRL+<br>CTRL+<br>CTRL+ | A<br>C<br>V                                                                                                    |
|                                                                                                    | ×                                                                                                    | Удалить                          | DELE                    | TE                                                                                                    |
|                                                                                                    |                                                                                                    |                                  |                         |                                                                                                    |

Рис. 9. Контекстное меню изображения.

<u>Переключение</u> между отсканированными изображениями в окне предпросмотра происходит по нажатию кнопок в виде «стрелок» (рис. 10):

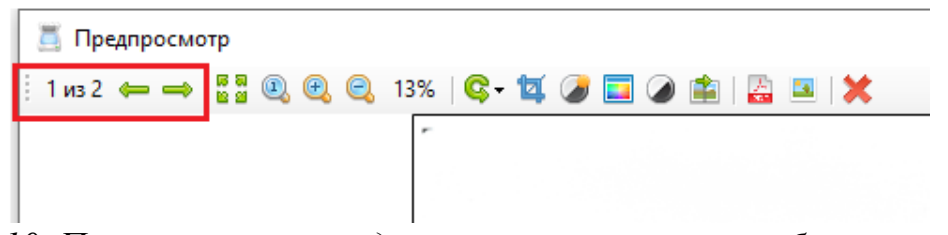

Рис. 10. Переключение между отсканированными изображениями.

Также в окне предпросмотра возможно выполнить <u>следующие</u> <u>действия</u> с отсканированным изображением (рис. 11):

- Обрезать;
- Изменить яркость/контрастность;
- Изменить оттенок/насыщенность;
- Перевести в черно-белый профиль;
- Изменить резкость;
- Сохранить в PDF-файл;
- Сохранить как изображение;
- Удалить изображение.

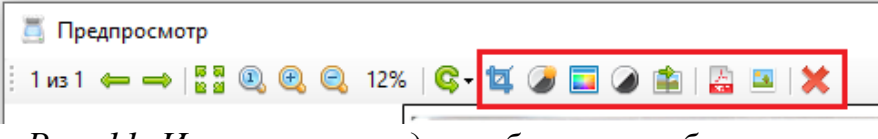

Рис. 11. Инструменты для работы с изображением.

Для сохранения изображений в <u>PDF-документ</u> нажмите кнопку «Сохранить PDF» или комбинацию клавиш CTRL+S.

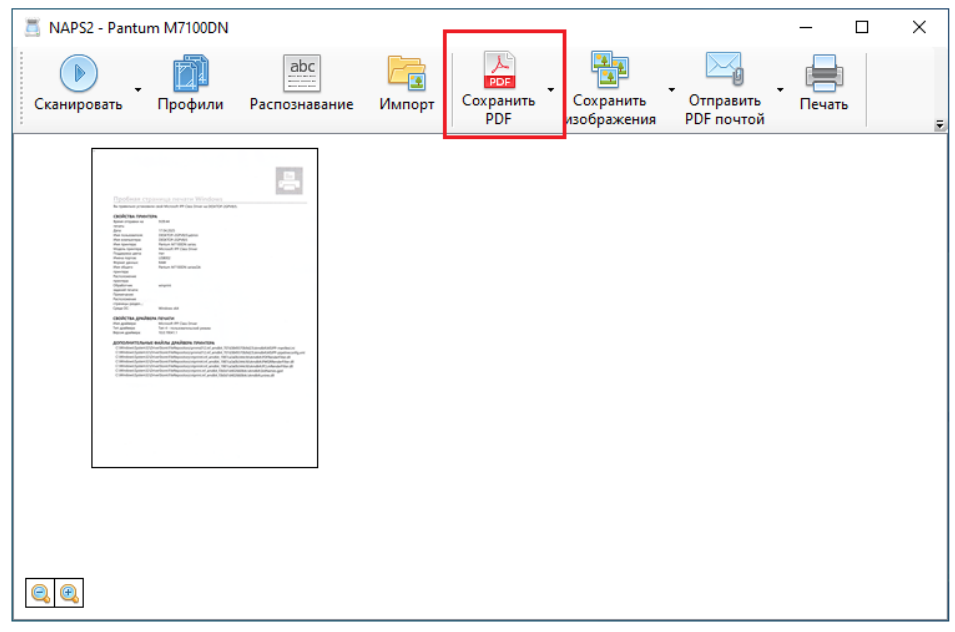

Рис. 12. Функция сохранения PDF-документа.

В открывшемся окне (рис. 13) укажите имя файла и выберите папку, в которую будет помещен файл, а после нажмите кнопку «Сохранить».

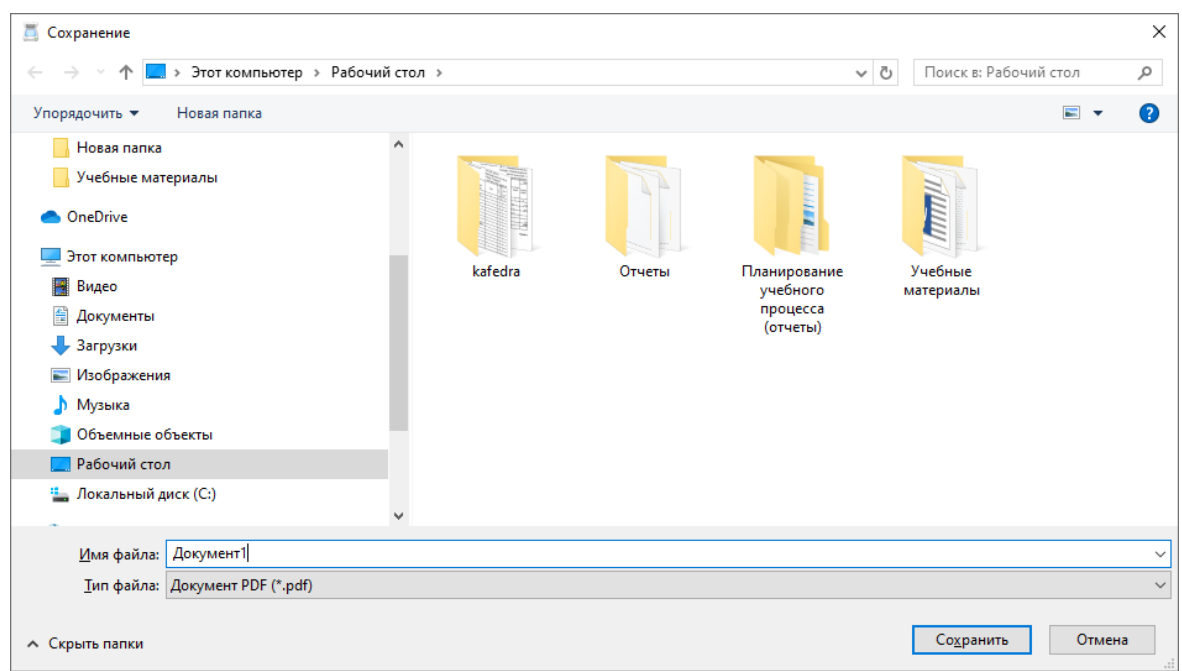

Рис. 13. Диалоговое окно сохранения файла.

Для сохранения <u>изображения</u> нажмите кнопку «Сохранить изображение» (рис. 14) и выберите тип файла:

- JPEG (\*.jpg, \*.jpeg);
- PNG (\*.png);
- TIFF (\*.tif, \*.tiff);
- Bitmap (\*.bmp).

| 🧾 NAPS2 - Pantu                                                                                                    | m M7100DN       |                      |                     |                  |                          | _                       | _   |       | × |
|----------------------------------------------------------------------------------------------------|-----------------|----------------------|---------------------|------------------|--------------------------|-------------------------|-----|-------|---|
| Сканировать                                                                                                    | <b>Г</b> рофили | аbс<br>Распознавание | Геректика<br>Импорт | Сохранить<br>PDF | Сохранить<br>изображения | Отправить<br>PDF почтой | • [ | ечать | Ŧ |
| Contract of the second second seco |                 |                      |                     |                  |                          |                         |     |       |   |
|                                                                                                    |                 |                      |                     |                  |                          |                         |     |       |   |

Рис. 14. Функция сохранения изображения.

Кнопка «Импорт» (рис. 15) используется для <u>добавления</u> уже существующих изображений или PDF-файлов в текущий результат сканирования.

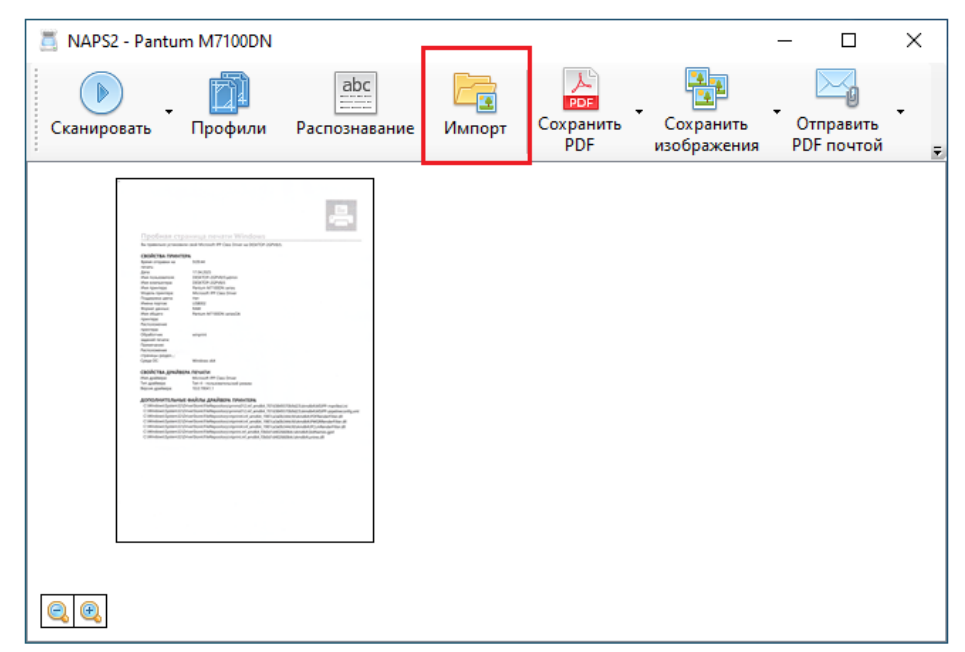

Рис. 15. Функция добавления изображений с помощью импорта.

В диалоговом окне выбора файла (рис. 16) выберите необходимые файлы для импорта на рабочую область и нажмите кнопку «Открыть».

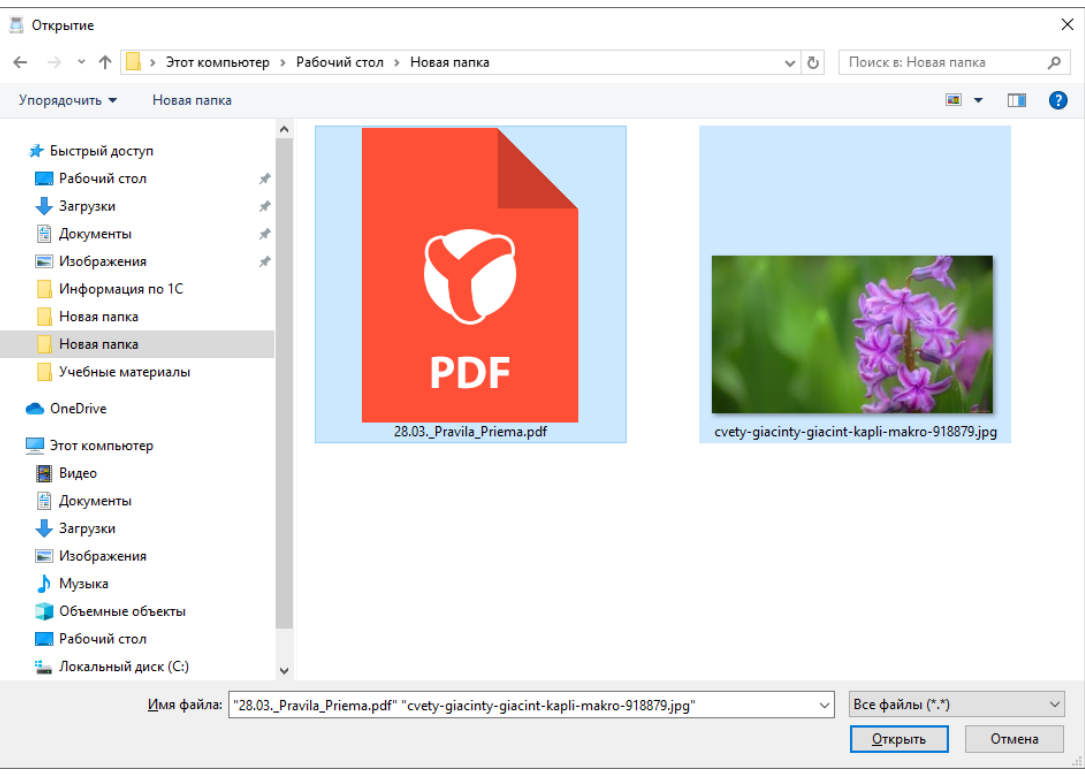

Рис. 16. Диалоговое окно выбора файла для импорта.

После выполненных действий в главном окне программы отобразится содержимое импортированных файлов (рис. 17).

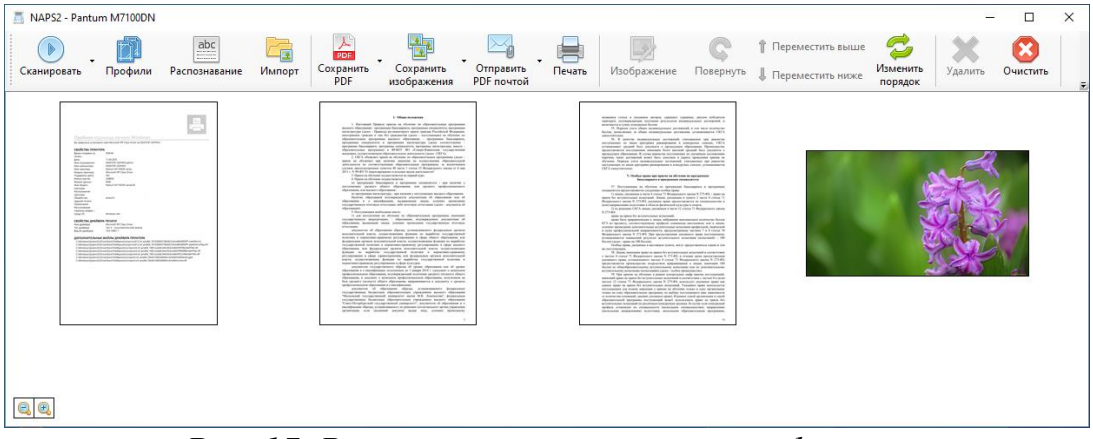

Рис. 17. Результат импортирования файлов.

Для <u>осуществления печати</u> из программы необходимо нажать кнопку «Печать» (рис. 18).

| 🧵 NAPS2 - Par     | ntum M7100DN                                                                                                    |                      |                  |                         |                          |                         | - 0    | × |
|-------------------|----------------------------------------------------------------------------------------------------|----------------------|------------------|-------------------------|--------------------------|-------------------------|--------|---|
| ()<br>Сканировать | - Профили                                                                                                    | аbс<br>Распознавание | Гарана<br>Импорт | рог<br>Сохранить<br>PDF | Сохранить<br>изображения | Отправить<br>PDF почтой | Гечать | Ð |
|                   | Actor in a province of the second second sec |                      |                  |                         |                          |                         |        |   |
|                   |                                                                                                    |                      |                  |                         |                          |                         |        |   |

Рис. 18. Функция печати изображений.

Для <u>редактирования</u> изображения необходимо выбрать функцию «Изображение» (Рис. 19) и воспользоваться подменю для выполнения конкретного вида редактирования.

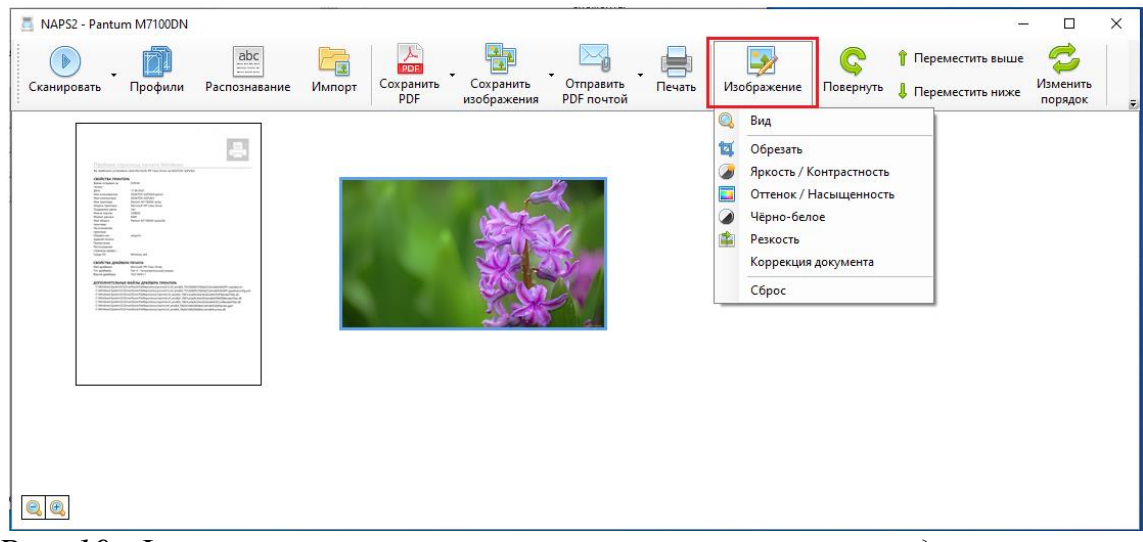

Рис. 19. Функциональные возможности программы по редактированию изображения.

В программе предусмотрены функции поворота изображения вручную или автоматически под прямым углом, а также устранения перекоса на изображении (рис. 20).

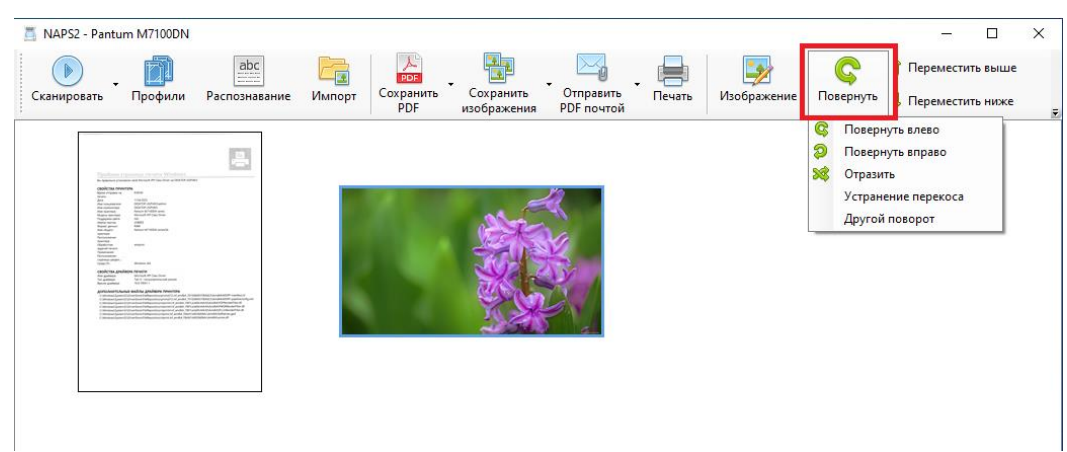

Рис. 20. Дополнительные функции изменения изображения.

Используйте кнопки в виде стрелок «Переместить выше», «Переместить ниже» (рис. 21) для <u>изменения порядка изображений</u> в рабочей области программы. Эту же процедуру можно выполнить, нажав на изображение левой кнопкой мыши, и, удерживая ее, перенося изображение в нужное место.

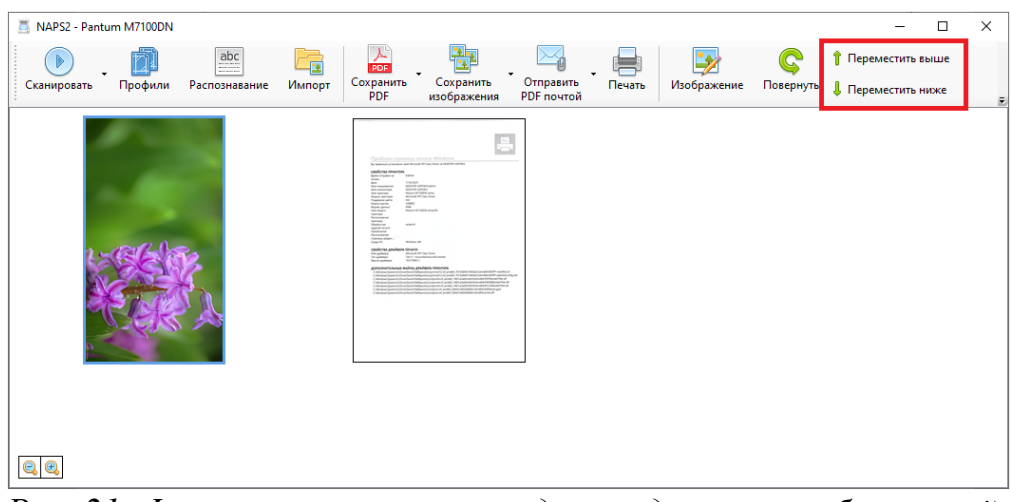

Рис. 21. Функции изменения порядка следования изображений.

Для <u>удаления изображения</u> из рабочей области программы выберете необходимое изображение и нажмите на кнопку «Удалить» (рис. 22).

| Сканировать Профили Распознавание Импорт | Сохранить<br>РDF Сохранить Отправить<br>РDF почтой                | . Печать Изображение Повернуть                                                 | ↑ Переместить выше<br>↓ Переместить ниже<br>Пореместить ниже | Удалить Очистить |
|------------------------------------------|-------------------------------------------------------------------|--------------------------------------------------------------------------------|--------------------------------------------------------------|------------------|
|                                          | <text><text><text><text><text></text></text></text></text></text> | <text><text><text><text><text><text></text></text></text></text></text></text> | a contraction                                                |                  |
| ee<br>Puc. 2                             | 20. Функция уд                                                    | аления изобра                                                                  | жения.                                                       |                  |

Для <u>удаления всех изображений</u> из рабочей области нажмите на кнопку «Очистить» (рис. 21).

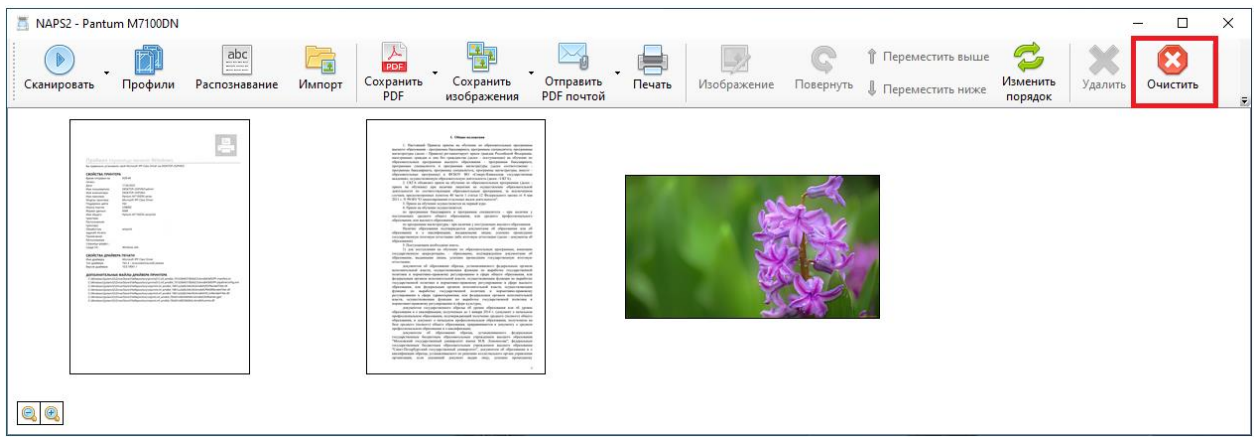

Рис. 21. Функция удаления всех изображений.